# Logiciel de Spirométrie « SPIDA 5 »

Pour spiromètres MicroMedical compatibles

# Guide de démarrage

Micro Medical Ltd P.O Box 6 Rochester Kent MEI 2AZ

# I. Bienvenue – Français

Merci d'avoir choisi Spida 5. Ce guide vous est fourni afin de vous aider au cours de l'installation du programme. Nous espérons que ce processus se déroule de manière simple et agréable.

#### A. Configuration minimale requise

#### I. CONFIGURATION MATERIELLE

Un ordinateur PC compatible IBM est requis, avec une configuration matérielle égalant ou dépassant les détails minimums suivants.

- Mémoire: 32 MB de Mémoire Vive (RAM)
- Lecteur de CD-ROM: 4X CD-ROM ou plus rapide
- Espace Disque: 50 MB disponibles sur le disque dur.
- Graphique: Carte compatible SVGA 800x600, 256 couleurs. Une résolution minimale de 1280x1024 est recommandée pour profiter pleinement de l'interface multifenêtres.
- Un port série disponible pour communiquer avec un spiromètre.
- Au moins un port USB disponible avec SpiroUSB ou avec adaptateur série/USB

#### **2. SYSTEME D'EXPLOITATION**

- Windows 2000
- Windows XP Home, Professionnel

Microsoft Internet Explorer version 4.01 ou ultérieur est requis pour le processus d'installation.

#### B. Installer le logiciel Spida 5

Avant de commencer, veuillez vous assurer que votre PC remplit bien les conditions minimales d'installation décrites dans la section précédente et que l'utilisateur a le droit d'accéder à l'installation de nouveaux logiciels pour Windows 2000 et XP (dans d'importantes structures, les services médicaux ont souvent besoin de l'aide du service informatique pour les installations de nouveau logiciel ou de nouveau matériel).

I. Fermez toute autre application en cours.

2. Insérez le Cd-rom d'installation dans votre lecteur.

3. Le programme d'installation devrait dès lors démarrer automatiquement, en affichant la fenêtre de bienvenue. Si le programme d'installation ne démarre pas, utilisez l'Explorateur Windows afin de sélectionner manuellement le lecteur de Cd-rom et lancez le fichier nommé « Spida5Setup.exe ».

4. Cliquez sur la langue choisie, puis sur le bouton 'Suivant' pour continuer. Le bouton 'Annuler' peut être utilisé à tout moment pour quitter l'installation.

5. Une fenêtre contenant la Licence s'affichera. Veuillez en prendre connaissance et assurez-vous d'en comprendre sa totalité avant de cliquer sur 'Suivant' pour continuer.

6. La fenêtre de sélection du chemin d'installation est alors affichée. Vous pouvez modifier le chemin proposé en appuyant sur Parcourir.

7. Cliquez sur le bouton 'Suivant' pour continuer. La fenêtre de sauvegarde des fichiers remplacés est affichée. Tous les fichiers remplacés durant l'installation sont sauvegardés. Ceci permet de retourner à un état identique précédent l'installation si vous désinstallez l'application. Appuyez sur Parcourir pour changer le chemin ou choisissez Non pour renoncer à cette option.

8. Cliquez sur le bouton 'Suivant' pour afficher la fenêtre de sélection du Gestionnaire de Programmes. Ceci correspondra à la position de l'icône de

démarrage de Spida 5 dans le Menu de démarrage. Vous pouvez soit entrer une nouvelle position soit utiliser une position existante.

9. Lorsque tous les fichiers auront été copiés sur votre système, les options suivantes seront proposées :

- Ajouter l'icône Spida 5 sur votre Ecran de Travail
- Ajouter le programme de démarrage de l'USB. Ainsi l'USB sera automatiquement lancé lorsque Windows démarrera.
- Installer le Manuel d'utilisation de Spida 5 nécessite Adobe Acrobat Reader.
  Ce programme peut être téléchargeé gratuitement à partir de l'URL suivante : http://www.adobe.com/
- Installer le programme de transfert Spida 4 Spida 5. Il s'agit d'un outil très utile si vous avez une base de données créée sous Spida 4, et que vous voulez conserver et réutiliser ces données sous Spida 5. Ce procédé gardera vos données intactes, mais les convertira dans un fichier de format plus récent.
- Le numéro de série de Spida 5 doit être saisi,

Utiliser les cases correspondantes pour sélectionner ou désélectionner les options.

10. Cliquez sur le bouton 'Suivant' pour commencer à copier les fichiers.

11. Dès que les fichiers seront copiés sur votre système, vous serez informé que Spida 5 a été correctement installé. Une fenêtre 'Assistant de configuration' s'affichera alors. Cliquez sur cette fenêtre afin de démarrer la configuration. Cliquez sur 'Fin' pour sortir de l'installation. Il vous sera peut-être demandé de redémarrer votre ordinateur afin de finaliser l'installation. Si vous sélectionnez la configuration, Spida 5 démarrera automatiquement dès que vous cliquerez sur 'Fin'.

#### C. Assistant de configuration

L'assistant de configuration vous permettra de personnaliser Spida 5 comme vous le désirez : choix des courbes, des paramètres, des valeurs prédites, du rapport...

Si vous ne voulez pas utiliser l'assistant ou en modifier ses sélections tout de suite, vous pourrez le configurer plus tard en cliquant sur *'Configuration'* dans la barre de menu située dans Spida 5 et choisir parmi les critères affichés. L'assistant de configuration peut être démarré à tout moment en cliquant sur *'Configuration'* puis *'Assistant de configuration'* dans la barre de menu de Spida 5.

### D. Dongle USB

Après installation et avant utilisation de Spida 5, la fenêtre suivante s'affichera, vous devrez insérer le dongle Spida 5 dans un port USB de votre ordinateur. Ainsi l'accès à Spida 5 vous sera autorisé. Grâce au dongle, Spida 5 peut être installé sur plusieurs ordinateurs, mais seul le dongle peut l'activer.

Assurez-vous de conserver ce dongle dans un endroit sûr. En cas de perte, un remplacement devra être acheté auprès de votre fournisseur.

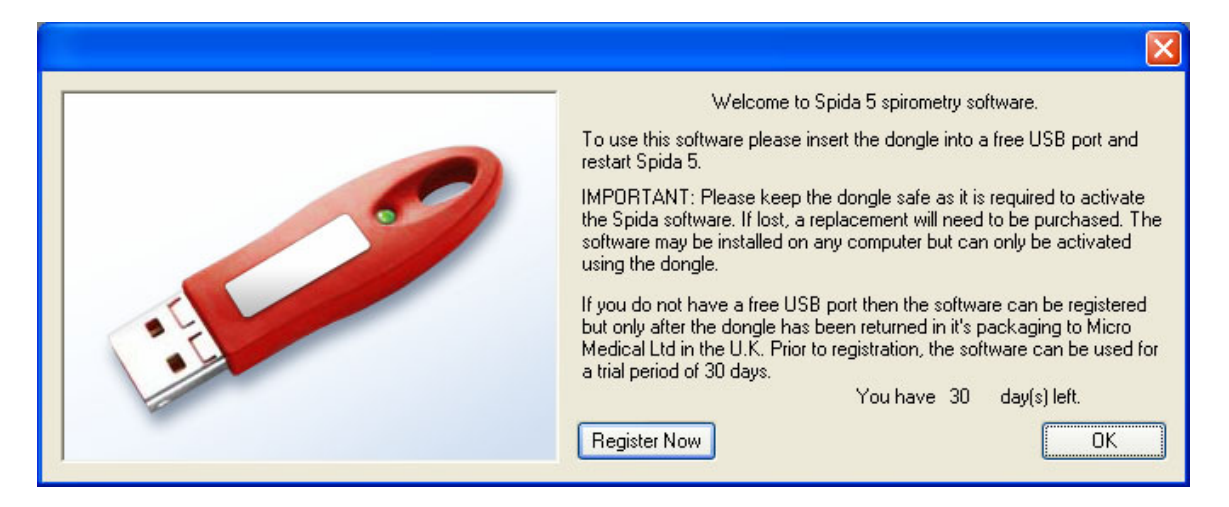

Si vous n'avez pas de port USB disponible sur votre ordinateur pour le dongle, Spida 5 pourra être enregistré grâce à un code d'activation. Ce code vous parviendra après le renvoi à Micro Medical (via votre fournisseur), du dongle dans sa boite d'origine (fournie avec Spida 5).

#### Note: Le logiciel ne pourra être enregistré que sur un seul ordinateur.

Dès que le dongle sera inséré dans le port USB, cliquez sur 'OK' pour continuer.

## E. Activer Spida 5

Si vous sélectionnez 'Activer Maintenant', une fenêtre d'activation vous sera présentée. Spida 5 doit être activé en obtenant une clé d'activation unique pour votre PC. Sans cette clé, Spida 5 continuera de fonctionner sans limitation pendant 30 jours, en affichant un écran de rappel à l'initialisation. A la fin de cette période, si la clé d'activation n'a pas été entrée, Spida 5 deviendra inutilisable, jusqu'à ce que cette clé soit fournie.

#### La clé d'activation vous sera fournie après réception du dongle Spida 5.

Le processus d'activation peut aussi être lancé à partir du menu d'aide.

Il est très facile d'obtenir votre clé en fournissant tous les détails personnels requis par:

- Email
- Fax
- Téléphone
- Internet
- Courrier

Veuillez activer votre application dès que possible pour vous assurer de bien recevoir votre clé avant la fin de la période d'essai de 30 jours. Assurez-vous d'avoir le droit d'accéder à l'installation de nouveaux logiciels pour Windows NT, 2000 et XP avant de saisir votre clé.

#### F. Créer une base de données

Cliquez sur 'Fichier' afin de:

- Créer votre propre base de données (sélectionnez Fichier, puis Nouveau)
- Ouvrir une base de données existante (sélectionnez Fichier, puis Ouvrir et le nom de la base de données)
- Sélectionner 'Exemple' si vous désirez voir un exemple de base de données

# G. Support

Si vous avez des problèmes pendant l'utilisation de Spida 5, veuillez contacter votre fournisseur, ou notre représentant français (EOLYS SIM Santé - Tél. 04 37 64 47 50), ou encore contactez-nous directement en Angleterre (de préférence en Anglais) par les moyens suivants :

Equipe Support Technique PO Box 6 Rochester Kent United Kingdom MEI 2AZ

Tel: +44 (0) 1634 893500 Fax: +44 (0) 1634 893600 Email: <u>support@micromedical.co.uk</u>